## 盛好投水利版操作说明

一. 注册用户

| 🚯 用户登录           | —    |          | × |
|------------------|------|----------|---|
| 手机号:<br>密 码:     |      |          |   |
| 点击注册 🔶           | 立即注册 | 忘记落      | 蹈 |
| 🗆 记住密码 🛛 🚆       | 渌    | 退出       |   |
| 🚯 账号注册           | _    |          | × |
| 账号               | 注册   |          |   |
| 手机号: 139000000   |      |          |   |
| 密码: *****        |      |          |   |
|                  |      |          |   |
| 联系人: 林先生         |      |          |   |
| 联系人: 林先生<br>验证码: | 获取   | ■<br>验证码 | ] |

二. 执行调标

(1)选择一条要调标的项目,点击【云调标】按钮

| 3 盖好般·内测版V2 |   |                        |                    |              |       |            |                |           |                                                             |            |            |         |             |           | •   |
|-------------|---|------------------------|--------------------|--------------|-------|------------|----------------|-----------|-------------------------------------------------------------|------------|------------|---------|-------------|-----------|-----|
| 嫌好投投标       | * | 招标公告                   |                    |              |       |            |                |           |                                                             |            |            |         |             |           |     |
| 招标公告        |   | 项目名称:                  |                    | 控制价(万)>=     |       | 开标         | 时间: 2024-07-04 | · -> 2025 | -> 2025-10-12 · 招标类型: · · · · · · · · · · · · · · · · · · · |            |            |         |             | う重要       |     |
| 我的投标        |   | 地区:                    | 地区: ● 资质:          |              | ▼ 来源: |            |                | • 评标: •   |                                                             | 答疑:        |            | • 🛒 云调标 |             | ]         | _   |
| 用户信息        | * | 序号                     | 项目名                | 称            | 答疑    | 金額         | 资质             | 评标        | 保证金                                                         | 发布日期       | 开标日期       | 23      | ≤截至         | 来源        | 清单变 |
| 个人信息        |   | <ul> <li>1.</li> </ul> | 章诸县市明直2024年高标准农田"五 | 比建设省级示范项目    |       | 542.058675 | 水利三級           | 经计审量低价    | 19.60万                                                      | 2025-06-10 | 2025-07-04 | 20/ 07  | on 393      | 州市工程项目交 0 |     |
| 充值续奏        |   | 2                      | 九龙江南溪流域下游河道综合整治    | (一期)工程       |       | 3275.09万   | 水利三級           | 经评审最低价    | 19.60万                                                      | 2025-06-10 | 2025-07-07 | 17      | 04 潦        | 附市工程项目交 0 |     |
| 消息通知        |   | 3                      | 将乐县万安请安福口溪寺许福国税率   | ]道治理工程(万安标约  |       | 1579.81万   | 水利三级           | 综合评估法     | 31.50万                                                      | 2025-06-17 | 2025-07-10 | 20.5-07 | -10 <u></u> | 明市公共资源交0  |     |
| 修改密码        |   | 4                      | 将乐县万安请安福口溪寺许福匡税运   | 司道治理工程(大源标报) |       | 1244.52万   | 水利三级           | 综合评估法     | 24.80万                                                      | 2025-06-20 | 2025-07-14 | 2 25-07 | -14 ΞE      | 明市公共资源交0  |     |
| 重新登录        |   | 5                      | 惠女水库水质提升项目         |              |       | 534.24万    | 水利三级和环保三级      | 经评审最低价    | 10.00万                                                      | 2025-06-20 | 2025-07-14 | 2025-07 | -14 影       | 附市公共资源交0  |     |
| 建议包含        | * | •                      | 1.选中一个             | 要调标的项        | Ĩ 🗐   |            |                |           |                                                             | 2./        | 点击云认       | 周标      |             |           |     |

## (2) 输入K值或目标价,点击执行按钮

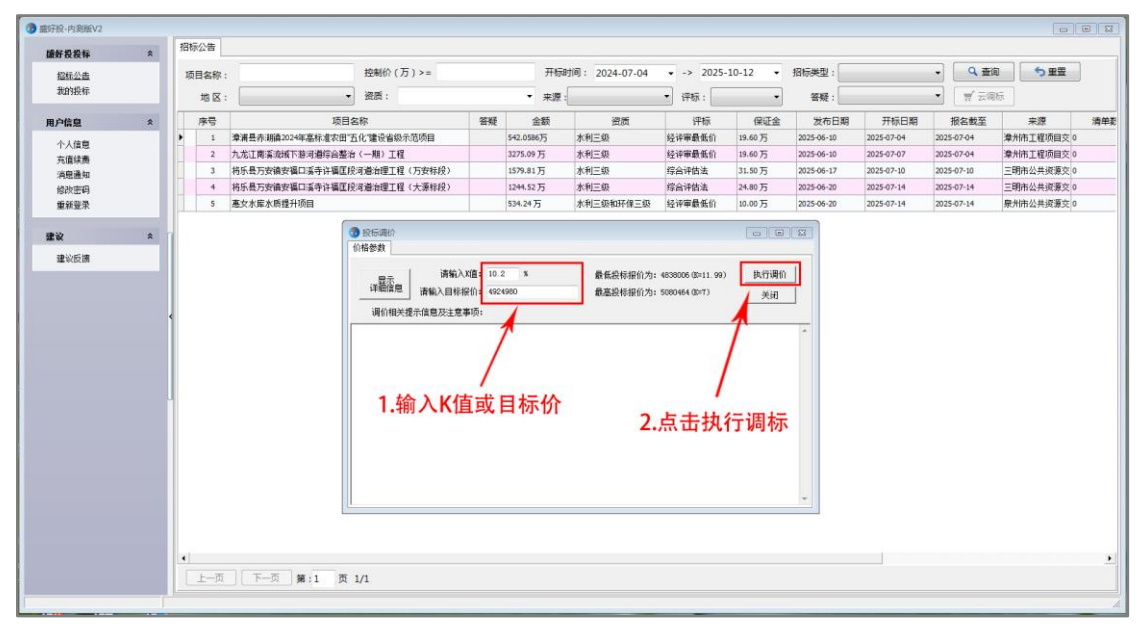

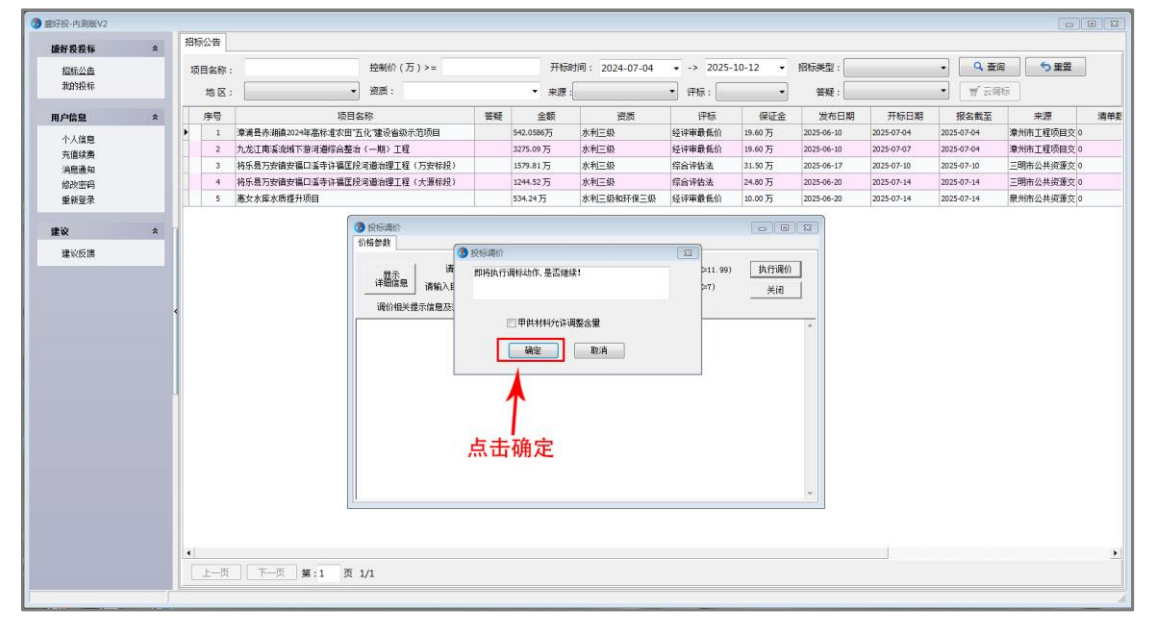

| 婚好投投标 | * | 招标公告  |                             |                             |         |            |                     |            |          |            |            |            |               |     |
|-------|---|-------|-----------------------------|-----------------------------|---------|------------|---------------------|------------|----------|------------|------------|------------|---------------|-----|
| 招玩公告  |   | 项目名称: |                             | 控制价(万)>=                    |         | 开标         | 时间: 2024-07-04      | · -> 2025- | -10-12 · | 招标类型:      |            | • Q 查      | 6 <b>5 22</b> |     |
| 我的投标  |   | 地区:   | •                           | 资质:                         |         | ▼ 来源       | :                   | • 评标:      | •        | 答疑:        |            | •          | 际             |     |
| 用户信息  | * | 序号    | 项目名                         | 项目名称                        |         | 金额         | 資质                  | 评标         | 保证金      | 发布日期       | 开标日期       | 报名截至       | 来源            | 清单支 |
| 小人往自  |   | ▶ 1   | 漳浦县赤湖镇2024年高标准农田"五          | 年高标准农田"五化"建设省级示范项目          |         | 542.058675 | 6万 水利三级             | 经评审最低价     | 19.60万   | 2025-06-10 | 2025-07-04 | 2025-07-04 | 漳州市工程项目交 0    |     |
| 五直续奏  |   | 2     | 九龙江南溪流域下游河道综合整治(一期)工程       |                             |         | 3275.09万   | 水利三級                | 经评审最低价     | 19.60万   | 2025-06-10 | 2025-07-07 | 2025-07-04 | 漳州市工程项目交 0    |     |
| 消息通知  |   | 3     | 将乐县万安镇安福口溪寺许福匡段             | )乐县万安镇安福口溪寺许福匡段河道治理工程(万安标段) |         |            | 水利三级                | 综合评估法      | 31.50万   | 2025-06-17 | 2025-07-10 | 2025-07-10 | 三明市公共资源交 0    |     |
| 修改密码  |   | 4     | 将乐县万安请安福口溪寺许福匡段河道治理工程(大源标段) |                             | 1244.52 |            | z万 水利三級             | 综合评估法      | 24.80万   | 2025-06-20 | 2025-07-14 | 2025-07-14 | 三明市公共资源交 0    |     |
| 重新登录  |   | 5     | 惠女水库水质提升项目                  |                             |         | 534.24万    | 水利三级和环保三级           | 经评审最低价     | 10.00万   | 2025-06-20 | 2025-07-14 | 2025-07-14 | 泉州市公共资源交 0    |     |
|       |   |       |                             |                             | 等       | 待调标        | <u>■</u> 00<br>完成,选 | <br>译 "是   | <br>″    | ×          |            |            |               |     |

## 三. 下载成果文件

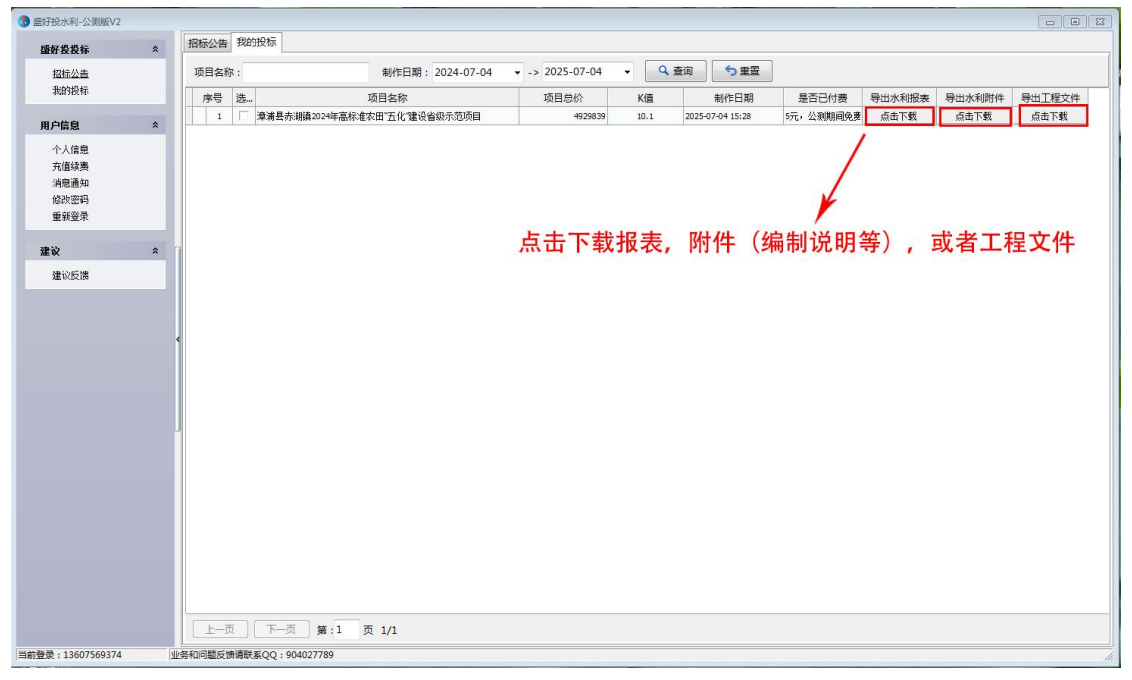